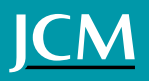

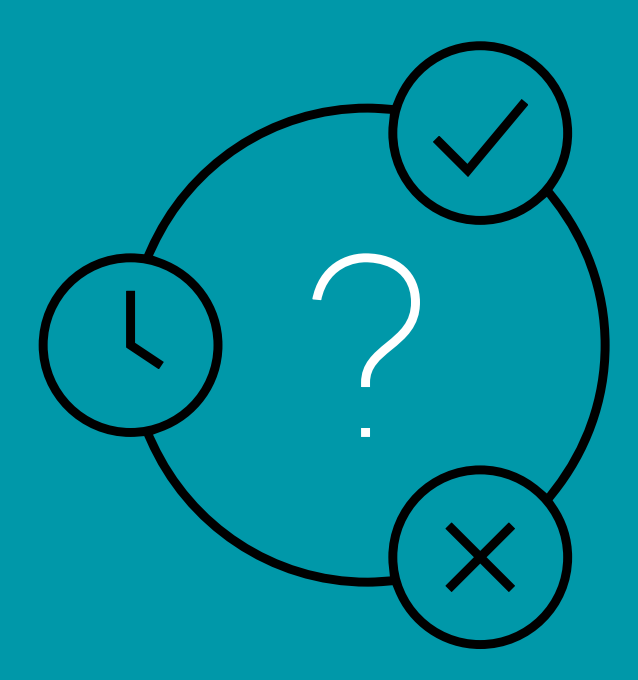

## GUIA RÁPIDO

Como informar a suspensão do contrato ou a redução da jornada e salário no eSocial doméstico

A Medida Provisória nº 936, de 1º de abril de 2020, instituiu um programa emergencial cujo objetivo é evitar demissões e garantir a renda dos trabalhadores no período de calamidade pública vivido em decorrência da pandemia de COVID-19 (coronavírus).

O programa prevê a possibilidade de suspensão do contrato de trabalho ou a redução de salários com redução proporcional de jornada, mediante o pagamento pela União aos trabalhadores de um Benefício Emergencial de Preservação do Emprego e da Renda.

A Medida Provisória é aplicável para o contrato de trabalho doméstico e os interessados em aderir a este programa devem seguir os passos a seguir:

### PARA O RECEBIMENTO DO BENEFÍCIO PELO TRABALHADOR:

O empregador doméstico deve pactuar com o empregado (em contrato escrito) os termos da adesão, ou seja, se o salário e jornada de trabalho serão reduzidos em 70%, 50% ou 25%, ou, ainda, se o contrato de trabalho será suspenso; deve ser definido também o dia em que a redução/suspensão terá início e o prazo de duração dessa condição. 2.

O empregador deve se cadastrar no Portal de Serviços do Ministério da Economia no link <u>https://servicos.</u> <u>mte.gov.br</u> e, depois de cadastrado, deve acessar o menu "Benefício Emergencial" → "Empregador Doméstico" e, então, cadastrar os trabalhadores que receberão o benefício, detalhando a modalidade pactuada (suspensão ou redução salarial). O prazo para esse cadastramento é de 10 dias contados da data do acordo.

### NO ESOCIAL, CASO SEJA FEITA A SUSPENSÃO CONTRATUAL:

1.

O empregador deve informar a suspensão do contrato por meio de um afastamento temporário para o empregado: Menu: Empregados > Gestão dos Empregados > Afastamento temporário > Registrar Afastamento. Deve ser preenchida a data de início e término da suspensão, conforme acordado com o trabalhador, e selecionado o motivo "37 – Suspensão temporária do contrato de trabalho nos termos da MP 936/2020".

### •\_\_\_\_

۲

As folhas de pagamento do período em que o contrato de trabalho está suspenso são consideradas "Sem movimento" e não precisam ser encerradas, uma vez que não há guia para recolhimento de tributos a ser gerada. Contudo, se a suspensão não durar o mês inteiro, o eSocial calculará a remuneração referente aos dias em que tenha havido trabalho. Nesse caso, o empregador deverá fechar a folha para que seja gerado o DAE relativo às contribuições e depósito do FGTS respectivos; 3.

Caso o empregador opte pelo pagamento de "Ajuda Compensatória" conforme previsto na MP 936, deverá incluir manualmente o valor da ajuda na folha de pagamento utilizando a rubrica "Ajuda Compensatória - MP 936". Nesse caso, o empregador deverá fechar a folha do mês, inclusive para poder gerar o recibo de pagamento dessa verba. O valor pago a esse título não é base de cálculo de FGTS, IR e nem Contribuição Previdenciária, portanto não haverá geração de guia de recolhimento.

### 4.

Durante a suspensão do contrato, não é possível conceder férias, informar outro afastamento ou mesmo fazer o desligamento do empregado.

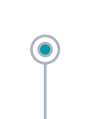

Não haverá o pagamento do Salário-Família nos meses em que a suspensão abranger o mês inteiro.

### NO ESOCIAL, CASO SEJA FEITA A REDUÇÃO PROPORCIONAL DE SALÁRIO E JORNADA:

| 1.         | O empregador deverá informar uma<br>"Alteração Contratual" do trabalhador,<br>fazendo constar o novo valor do salário.<br>Além disso, precisará ajustar a jornada<br>de trabalho informando os novos dias/<br>horários trabalhados. A informação da<br>alteração deverá respeitar os prazos<br>previstos no item 3.8.2 do Manual<br>do Empregador Doméstico (antes do<br>fachamento da falha do mêg) | <ul> <li>Para informar a redução de salário e<br/>jornada, acesse o Menu: Empregados &gt;<br/>Gestão dos Empregados &gt; Selecionar<br/>o trabalhador &gt; Dados Contratuais &gt;<br/>Consultar ou Alterar Dados Contratuais.<br/>Clique no botão Alterar Dados<br/>Contratuais.</li> </ul> | 3. | Informe a "Data de início de vigência<br>da alteração", ou seja, a data em<br>que começará o período acordado de<br>redução da jornada e salário.                                       |
|------------|----------------------------------------------------------------------------------------------------|----------------------------------------------------------------------------------------------------|----|----------------------------------------------------------------------------------------------------|
| <b>4</b> . | Na tela seguinte, informe o novo valor<br>do salário reduzido, bem como os novos<br>dias/horários de trabalho do empregado<br>e clique em Salvar.                                                                                                    | <ul> <li>Havendo alteração do salário, o sistema exibirá uma mensagem orientativa. Clique em OK.</li> </ul>                                                                                                    |    | Ao final do período de redução, o<br>empregador deverá retornar o salário<br>e a jornada de trabalho para os<br>valores normais. Para isso, deverá<br>refazer os passos aqui descritos. |

# ATENÇÃO:

- A redução de jornada e salário só pode vigorar enquanto o trabalhador estiver prestando efetivos serviços, ou seja, não vale para períodos de férias e não altera o valor de eventual rescisão de contrato. Nesses casos, será necessário, antes, retornar o salário e a jornada para os valores normais e, só então, programar férias ou informar o desligamento. Para isso, refaça os passos da alteração contratual descritos, informando os valores anteriores ao do período da redução.

- Se houver necessidade de retorno ao trabalho ou demissão antes do término do período informado para recebimento do Benefício Emergencial, o empregador deverá se atentar também para registrar o procedimento específico no site <u>https://servicos.mte.gov.br</u>.

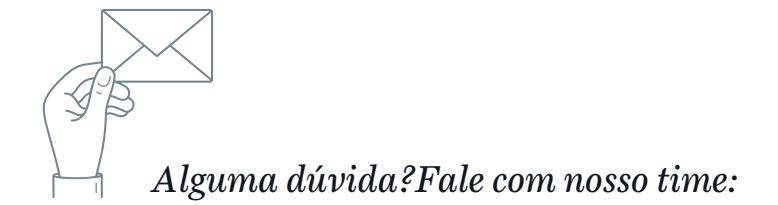

HENRIQUE GROSSI Advogado Sócio <u>henriquegrossi@jcm.adv.br</u> GABRIELA FERRAZ DE MOURA Advogada Sócia ∑ gabriellaferraz@jcm.adv.br

### <u>JCM</u>

### Belo Horizonte / MG

Av. Afonso Pena, 2.951 Funcionários CEP: 30130-006 tel: +55 31 2128-3585 fax: +55 31 2128-3550 email: bh@jcm.adv.br

#### Brasília / DF

SAS, Quadra 1, Bloco M Ed. Libertas Brasilis sala 911/912 - Asa Sul CEP: 70070-935 tel: +55 61 3322-8088 email: bsb@jcm.adv.br

#### São Paulo / SP

Av. Paulista, 807 conj. 1822 - Bela Vista CEP: 01311-100 tel: +55 11 3286-0532 fax: +55 11 3262-4261 email: sp@jcm.adv.br

#### Jaraguá do Sul / SC

Av. Getúlio Vargas,827 2° andar - Centro CEP: 89251-000 tel: +55 47 3276-1010 fax: +55 47 3276-1010 email: sc@jcm.adv.br

#### Rio de Janeiro / RJ

Av. Erasmo Braga, 277 13° andar - Centro CEP: 20020-000 tel: +55 21 2526-7007 fax: +55 21 2526-7007 email: rj@jcm.adv.br

#### Vitória / ES

Rua Neves Armond, 210 7º andar - Praia do Suá CEP: 29052-280 tel: +55 27 3315-5354 fax: +55 27 3025-5801 email: es@jcm.adv.br